# Academia Financials Έσοδα-Έξοδα

Ο πολυτιμότερος συνεργάτης του Λογιστή

# Ειδικά Θέματα Παραμετροποίησης

Ερωτήσεις – Απαντήσεις Συγκεντρωτικών τιμολογίων ΜΥΦ

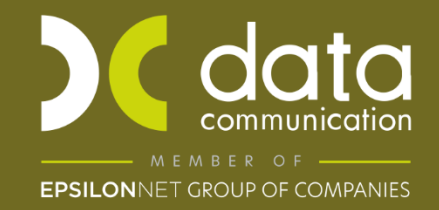

Gold Microsoft Partner

- Microsoft

### Ερωτήσεις - Απαντήσεις Συγκεντρωτικών τιμολογίων ΜΥΦ

 Στην αποστολή μηνιαίας ΜΥΦ μέσω internet το αρχείο δεν εγκρίθηκε το μήνυμα σφάλματος αναφέρει τον κωδικό ταμειακής, τι μπορεί να συμβαίνει;

Σε αυτή την περίπτωση συμβαίνει ένα από τα παρακάτω:

A) Ελέγξτε αν στην επιλογή «Πίνακες\ Ταμειακές Μηχανές» έχετε καταχωρήσει σωστό κωδικό ταμειακής (π.χ. δεν πρέπει να υπάρχει κενό μεταξύ γραμμάτων και αριθμών στον κωδικό ή είναι διαφορετικός από αυτόν που αναφέρεται στην A.A.Δ.E.).

B) Δεν είναι ταμειακή αλλά μηχανισμός ή ταξίμετρο που σημαίνει ότι στο αρχείο xml πρέπει να αποσταλεί χωρίς κωδικό ταμειακής δηλαδή ως χειρόγραφη. Σε αυτή την περίπτωση στην επιλογή «Πίνακες\ Ταμειακές Μηχανές» έχετε καταχωρήσει το μηχανισμό (ή το ταξίμετρο) σε κάποια από τις γραμμές του πίνακα από τη 2<sup>η</sup> γραμμή και κάτω. Οπότε θα πρέπει να κάνετε «Αλλαγή Ταμειακής Μηχανής στις Κινήσεις» και να μεταφέρετε από την γραμμή x (που έχετε καταχωρήσει το μηχανισμό ή το ταξίμετρο) στη «Χειρόγραφη» (πρώτη γραμμή). Αφού κάνετε ενημέρωση και αποθήκευση πρέπει να διαγράψετε, όλα τα πεδία στον πίνακα που αφορούν το μηχανισμό (ή ταξίμετρο), δηλαδή την περιγραφή, τον κωδικό ταμειακής και το παραστατικό και αποθηκεύτε.

**Προσοχή:** Η διόρθωση θα πρέπει να γίνει και στις κινήσεις του επόμενου έτους εφόσον έχετε καταχωρήσει λιανικές πωλήσεις, πριν διαγράψετε το μηχανισμό.

Γ) Η ταμειακή μηχανή έχει κάνει παύση εντός του έτους υποβολής της ΜΥΦ. Στην περίπτωση αυτή θα πρέπει να επικοινωνήσετε με την ΑΑΔΕ για το πως θα αποστείλετε το αρχείο.

# Στην αποστολή μηνιαίας ΜΥΦ μέσω internet το αρχείο δεν εγκρίθηκε το μήνυμα σφάλματος αναφέρει ότι «υπάρχει πάνω από μια γραμμή για κενή ταμειακή μηχανή».

Αυτό σημαίνει ότι στους **«Πίνακες\ Ταμειακές»** έχετε δημιουργήσει και δεύτερη γραμμή για χειρόγραφη πέραν της default που έχει η εφαρμογή στην πρώτη γραμμή. Σε αυτή την περίπτωση θα πρέπει από την επιλογή **«Έσοδα – Έξοδα\Πίνακες\** Ταμειακές\ Αλλαγή Ταμειακής στις κινήσεις», να μεταφέρετε τις κινήσεις από την x γραμμή της ταμειακής που έχετε δημιουργήσει την χειρόγραφη στην «Χειρόγραφη» γραμμή 1 της εφαρμογής.

Μετά την αλλαγή ταμειακής στις κινήσεις, διαγράφετε από τον πίνακα όλα τα πεδία που έχετε καταχωρήσει και αφορούν τη δική σας χειρόγραφη.

**Προσοχή:** Η διόρθωση θα πρέπει να γίνει και στις κινήσεις του επόμενου έτους εφόσον έχετε καταχωρήσει λιανικές πωλήσεις πριν διαγράψετε τη δική σας χειρόγραφη.

#### 3) Πως καταχωρώ ένα Ταξίμετρο ή Μηχανισμό στους «Πίνακες\ Ταμειακές»;

Τα ταξίμετρα και οι μηχανισμοί αποστέλλονται χωρίς κωδικό ταμειακής δηλαδή αποστέλλονται ως χειρόγραφες. Για το λόγο αυτό υπάρχει η πρώτη γραμμή «**Χειρόγραφη»** στην οποία θα πρέπει συμπληρώσετε στο πεδίο «**Κωδικός Ταμειακής**» τη λέξη « Χειρόγραφη» και να ορίσετε εκεί ένα παραστατικό εκ των χειρόγραφων (σε περίπτωση που έχετε πάνω από ένα παραστατικά). Τα ταξίμετρα και οι μηχανισμοί δεν καταχωρούνται στους πίνακες ταμειακές. Εφόσον έχετε ορίσει τα πεδία της πρώτης γραμμής της «Χειρόγραφης» όπως προαναφέρθηκε, η εφαρμογή θα συνδέσει αυτόματα το παραστατικό που κινείτε για το μηχανισμό ή το ταξίμετρο με τη χειρόγραφη.

#### 4) Από ποιο μενού μπορώ να κάνω υποβολή αρχείου ΜΥΦ;

Μπορείτε να υποβάλλετε αρχείο ΜΥΦ από την επιλογή «Πελάτες/Προμηθευτές\ Εκτυπώσεις\ ΚΕΠΥΟ\ Αποστολή Μηνιαίας ΜΥΦ μέσω Internet».

# Έχω καταχωρήσει σε ένα λογαριασμό ότι δεν πάει στις ΜΥΦ στο πεδίο «ΜΥΦ» έχω βάλει «ΟΧΙ», αλλά εξακολουθεί και εμφανίζεται στο αρχείο xml μηνιαίας ΜΥΦ γιατί;

Το πεδίο του λογαριασμού που ορίζει αν θα εμφανίζεται στη ΜΥΦ είναι ο **«Τύπος Συναλλαγής»** και <u>όχι</u> το πεδίο **«ΜΥΦ»**. Για να μην εμφανίζεται στο αρχείο xml ΜΥΦ πρέπει το πεδίο «Τύπος Συναλλαγής» του λογαριασμού να είναι κενό.

**Προσοχή:** Αν σβήσετε τον τύπο συναλλαγής από ένα λογαριασμό, επηρεάζει όλες τις εταιρείες (όπου έχει κινηθεί ο λογαριασμός).

6) Κατά την αποστολή Μηνιαίας ΜΥΦ, όταν επιλέγω την εταιρεία η εφαρμογή εμφανίζει ένα πίνακα με μήνυμα «Λάθος Α.Φ.Μ.» και από κάτω εμφανίζει κωδικό πελάτη π.χ. 30000, Πελάτες Διάφοροι, ενώ σωστά οι συγκεκριμένοι πελάτες δεν έχουν Α.Φ.Μ. Που είναι το λάθος;

Αυτό που συμβαίνει είναι ότι στο συγκεκριμένο πελάτη έχετε κάνει από λάθος, εγγραφή με λογαριασμό που έχει τύπο συναλλαγής **«Τιμολόγια Εκροών»,** δηλαδή σε λογαριασμό χονδρικών πωλήσεων όπου απαιτείται Α.Φ.Μ.

Για να βρείτε την εγγραφή\ες και να τις διορθώσετε, μεταφέρεστε στην επιλογή «Πελάτες/Προμηθευτές\ Εκτυπώσεις\ ΚΕΠΥΟ\ Εκτύπωση Μηνιαίας ΜΥΦ». Καταχωρείτε ημερολογιακό διάστημα και στο πεδίο «Τύπος Συναλλαγής» επιλέγετε

«Τιμολόγια Εκροών». Στο πεδίο **« Κωδικός Πελάτη/ Προμηθ.»** επιλέγετε τον πελάτη για τον οποίο εμφανίστηκε το μήνυμα λάθους. Προβάλετε την εκτύπωση με **F8** και εμφανίζονται οι λανθασμένες εγγραφές ώστε να τις διορθώσετε.

7) Κατά την αποστολή Μηνιαίας ΜΥΦ, όταν επιλέγω την εταιρεία η εφαρμογή εμφανίζει ένα πίνακα με μήνυμα «Λάθος Α.Φ.Μ.» και από κάτω εμφανίζει κωδικό προμηθευτή π.χ. 50000, Προμηθευτές Διάφοροι, ενώ σωστά οι συγκεκριμένοι προμηθευτές δεν έχουν Α.Φ.Μ. Που είναι το λάθος;

Αυτό που συμβαίνει είναι ότι στο συγκεκριμένο προμηθευτή έχετε κάνει από λάθος, εγγραφή με λογαριασμό που έχει τύπο συναλλαγής **«Τιμολόγια Εισροών»**, δηλαδή σε λογαριασμό χονδρικών εισροών όπου απαιτείται Α.Φ.Μ.

Για να βρείτε την εγγραφή\ες και να τις διορθώσετε, μεταφέρεστε στην επιλογή «Πελάτες/Προμηθευτές\ Εκτυπώσεις\ ΚΕΠΥΟ\ Εκτύπωση Μηνιαίας ΜΥΦ». Καταχωρείτε ημερολογιακό διάστημα και στο πεδίο «Τύπος Συναλλαγής» επιλέγετε «Τιμολόγια Εισροών». Στο πεδίο «Κωδικός Πελάτη/ Προμηθ.» επιλέγετε τον προμηθευτή για τον οποίο εμφανίστηκε το μήνυμα λάθους. Προβάλετε την εκτύπωση με F8 και εμφανίζονται οι λανθασμένες εγγραφές ώστε να τις διορθώσετε.